# Umboð og aðgangsstýring á Ísland.is

### Stuttar leiðbeiningar

(Nákvæmari leiðbeiningar er að finna á næstu blaðsíðu)

#### Athugið:

- Þegar prókúruhafi skráir sig inná Ísland.is áður en hann hefur gefið sjálfum sér umboð, fer hann inná "Minn aðgangur" á vinstri valmynd og velur þar "Umboðskerfi"
- Sé prókúruhafi búinn að gefa sjálfum sér umboð, þarf hann alltaf að skrá sjálfan sig inná "Mínar síður" með því að velja "Innskrá án umboða" sem birtist þegar hann er að skrá sig inn og velur þar "Umboðskerfi" undir "Minn aðgangur"
- Prókúruhafi þarf að veita sjálfum sér umboð til að sjá upplýsingar um sitt fyrirtæki eða stofnun.

#### Suttar leiðbeiningar:

- Prókúruhafi fer á island.is og velur "Mínar síður" með rafrænu skilríki eða Íslykli.
- Fer inná "Minn aðgangur" á vinstri valmynd og velur "Umboðskerfi".
- Þá birtist ný skjámynd:
  - o Hakar við "Fyrirtæki /Stofnun"
  - Smellir á "Leita í fyrirtækjaskrá" Smellir á píluna ef um mörg fyrirtæki er að ræða.
  - Skráir "kennitölu" þess sem hann ætlar að veita umboð Nafnið birtist.
  - Smellir á **Áfram** hnappinn.
- Þá birtist ný skjámynd:
  - Farið í "Flokkar" flettistikuna og veljið "Ísland.is"
  - Farið í "Þjónusta" flettistikuna og veljið "Mínar síður minarsidur.island.is"
  - Veljið "Umboðshlutverk" og smellið á Áfram hnappinn
- Þá birtist ný skjámynd:
  - Ákveðið gildistíma og vistið.
- Að lokum Staðfestið.

#### Umboðshafi skráir sig inn

- Þegar sá sem fékk umboðið (umboðshafi) skráir sig inná "mínar síður" á island.is velur hann:
  - Innskrá í umboði fyrir það Fyrirtæki sem um ræðir.
  - Innskrá án umboða" fyrir sjálfan sig.

#### <u>Yfirlit</u>

- Til að sjá hverjir hafa umboð á viðkomandi fyrirtæki /stofnun velur prókúruhafi Veitt umboð
  hnappinn"
- Til að sjá þau umboð sem notandi hefur er valið "Hefur umboð fyrir hnappinn.

# Umboð og aðgangsstýring á Ísland.is (Nákvæmar leiðbeiningar)

### Athugið:

- Þegar prókúruhafi skráir sig inná Ísland.is áður en hann hefur gefið sjálfum sér umboð, fer hann inná "Minn aðgangur" á vinstri valmynd og velur þar "Umboðskerfi"
- Sé prókúruhafi búinn að gefa sjálfum sér umboð, þarf hann alltaf að skrá sjálfan sig inná "Mínar síður" með því að velja "Innskrá án umboða" sem birtist þegar hann er að skrá sig inn og velur þar "Umboðskerfi" undir "Minn aðgangur"
- Prókúruhafi þarf að veita sjálfum sér umboð til að sjá upplýsingar um sitt fyrirtæki eða stofnun.

#### Nákvæmar leiðbeiningar:

- Prókúruhafi fer á island.is og velur "Mínar síður" með rafrænu skilríki eða Íslykli.
- Fer inná "Minn aðgangur" á vinstri valmynd og velur "Umboðskerfi".

#### Mynd 1

| Minn aðgangur |  |
|---------------|--|
| Stillingar    |  |
| Umboðskerfi   |  |
| Útskrá        |  |

• Þá birtist skjámyndin hér að neðan.

#### Mynd 2

|                                |     | Leita (fyrirtækiaskrá |  |  |
|--------------------------------|-----|-----------------------|--|--|
| /eita eftirfarandi aðila umboð | i - |                       |  |  |
| Kennitala:                     |     | Nafn:                 |  |  |
| 17633317                       |     | The 2 HTRAGOLUI       |  |  |

- Prókúruhafi hakar við "Fyrirtæki/Stofnun"
- Smellir á "Leita í fyrirtækjaskrá" þá birtast þau fyrirtæki/stofnanir sem prókúruhafi er tengdur.

- Prókúruhafi skráir "kennitölu" þess sem hann ætlar að veita umboð, þá birtist Nafn viðkomandi.
- Að lokum smellir hann á "Áfram-hnappinn"
- Þá birtist skjámyndin hér að neðan (mynd 3).

#### Ath.

Ef viðkomandi er ekki skráður með prókúru í fyrirtækjaskrá, koma skilaboð um það og getur hann þá ekki haldið áfram með ferlið fyrr en búið er að framkvæma þá skráningu hjá fyrirtækjaskrá.

#### Mynd 3

| fyrir: ´310 24<br>ð:<br>Framkvæmdarstjóri               | Pjónusta<br>(Ótilgreindur                                                 | aþjálfun eht                                                                    | F                                                              |                                                                                 |                                                                                 |
|---------------------------------------------------------|---------------------------------------------------------------------------|---------------------------------------------------------------------------------|----------------------------------------------------------------|---------------------------------------------------------------------------------|---------------------------------------------------------------------------------|
| ð:<br>Framkvæmdarstjóri 🕡<br>Öryggisstjóri 🕡            | Þjónusta<br>Ótilgreindur                                                  | v                                                                               |                                                                |                                                                                 |                                                                                 |
| Framkvæmdarstjóri 🕡<br>Öryggisstjóri 🕡<br>Tæknistjóri 🕡 | Þjónusta<br>Ótilgreindur                                                  | ×                                                                               |                                                                |                                                                                 |                                                                                 |
| Framkvæmdarstjóri 🕡<br>Öryggisstjóri 🅡<br>Tæknistjóri 🎧 |                                                                           |                                                                                 |                                                                |                                                                                 |                                                                                 |
| Öryggisstjóri 👔                                         |                                                                           |                                                                                 |                                                                |                                                                                 |                                                                                 |
| Tæknistjóri 👔                                           |                                                                           |                                                                                 |                                                                |                                                                                 |                                                                                 |
|                                                         |                                                                           |                                                                                 |                                                                |                                                                                 |                                                                                 |
| Stjornarformaður 🕤                                      |                                                                           |                                                                                 |                                                                |                                                                                 |                                                                                 |
| Forstióri 📭                                             |                                                                           |                                                                                 |                                                                |                                                                                 |                                                                                 |
| Gjaldkeri 👔                                             |                                                                           |                                                                                 |                                                                |                                                                                 |                                                                                 |
| 🔵 Starfsmaður 🌗                                         |                                                                           |                                                                                 |                                                                |                                                                                 |                                                                                 |
| Hreinsa                                                 | Áfram                                                                     |                                                                                 |                                                                |                                                                                 |                                                                                 |
|                                                         | Stjórnarmaður 🕡<br>Forstjóri 🕡<br>Gjaldkeri 🕡<br>Starfsmaður 🕡<br>Hreinsa | Stjórnarmaður 👔<br>Forstjóri 🧊<br>Gjaldkeri 🍞<br>Starfsmaður 🕡<br>Hreinsa Áfram | Stjórnarmaður 👔<br>Forstjóri 🍞<br>Gjaldkeri 🍞<br>Starfsmaður 🍞 | Stjórnarmaður 🕡<br>Forstjóri 🅡<br>Gjaldkeri 🕡<br>Starfsmaður 🕡<br>Hreinsa Áfram | Stjórnarmaður 🕡<br>Forstjóri 🅡<br>Gjaldkeri 🕡<br>Starfsmaður 🕡<br>Hreinsa Áfram |

- Farið í "Flokkar" flettistikuna og veljið "Ísland.is"
- Farið í "Þjónusta" flettistikuna og veljið "Mínar síður minarsidur.island.is"
- Þá breytist skjámyndin og verður eins og myndin hér að neðan (mynd 4).

Mynd 4

- Veljið þau "**Umboðshlutverk**" sem sá sem umboðshafi á að fá með því að haka við hlutverk.
- Smellið á "Áfram hnappinn" og þá birtist næsta skjámynd (mynd 5).

#### <u>ATH.</u>

Til að gefa aðila fleiri en eitt hlutverk þarf að fara aftur í gegnum ferlið.

| Mynd 5                 |                   |                        |              |   |  |
|------------------------|-------------------|------------------------|--------------|---|--|
| Veita umboð            | Hefur umboð fyrir | Veitt umboð            |              |   |  |
| Veita umboð f          | yrir: 010 24      | 170 - 📜 - Sjúkr        | aþjálfun ehf |   |  |
| Cildictró              |                   | Cildictile             |              | ] |  |
| 04.05.2020 kl.00:00:00 | <b></b>           | 31.12.2020 kl.00:00:00 | <b>1</b>     |   |  |
|                        |                   |                        |              |   |  |
|                        |                   |                        |              |   |  |
| Fyrri                  | Hreinsa           | Vista                  |              |   |  |
|                        |                   |                        |              |   |  |

- Ákveðið Gildistíma umboðsins frá og til.
- Smellið á "Vista hnappinn" og þá birtist næsta skjámynd (mynd 6).

#### Mynd 6

| Handa<br>Af<br>Þjónustuveitandi<br>Umboð<br>Gildistími | .26 59 - Ragnheiður ir óttir<br>103∠470 - Sjúkraþjarfurust<br>Island mínar síour - island.minarsidur<br>Allsherjar<br>04.05.2020 kl.00:00:00 - 31.12.2020<br>kl.00:00:00 |
|--------------------------------------------------------|----------------------------------------------------------------------------------------------------|
| Hætta við                                              | Staðfesta                                                                                                    |

Smellið á "Staðfesta" og þá er búið að veita viðkomandi umboð.

## Umboðshafi skráir sig inn

Þegar sá sem fékk umboðið (umboðshafi) skráir sig inná "**mínar síður**" á **island.is** fær hann skjámyndina hér að neðan upp sem er yfirlitsmynd yfir þau umboð sem hann hefur.(mynd 7).

- Með því að velja "Innskrá í umboði" fyrir það Fyrirtæki sem um ræðir fer hann inná það fyrirtæki.
- Með því að velja " Innskrá án umboða" fer viðkomandi inná sjálfan sig.

| Mynd 3 | 7 |
|--------|---|
|--------|---|

| Kennitala | Nafn                      | Þjónustuveitandi                           | Gildir frá                | Gildir til                | Hlutverk   | Gildi |                   |
|-----------|---------------------------|--------------------------------------------|---------------------------|---------------------------|------------|-------|-------------------|
| 1032470   | -<br>Sjúkraþjálfun<br>ehf | lsland mínar<br>síður<br>island.minarsidur | 04.05.2020<br>kl.00:00:00 | 31.12.2020<br>kl.00:00:00 | Allsherjar |       | Innskrá í umboði  |
|           |                           |                                            |                           |                           |            |       | Innskrá án umboða |

## Sjá umboðshafa

Til að sjá umboðshafa, þ.e. þá sem hafa umboð á viðkomandi fyrirtæki /stofnun þarf prókúruhafi að vera í **Umboðskerfinu** og tengjast því fyrirtæki sem hann er með prókúru fyrir. (sbr. fyrstu skref í að veita umboð og aðgang)

• Þá birtist skjámyndin hér að neðan (mynd 8) og er hnappurinn "Veitt umboð" valinn.

#### Myndi 8

|     |         | Veita | umboð  |            | Hefur umboð fyrir              |         | Veitt umboð            |                        |       |            |       |      |     |
|-----|---------|-------|--------|------------|--------------------------------|---------|------------------------|------------------------|-------|------------|-------|------|-----|
| H   | ér      | er    | u þau  | umbo       | oð sem 🖓 01                    | L0´     | 2470                   | - Sjúkraþjá            | lfur  | n ehf l    | hef   | ur v | /ei |
| Ker | nnitala | 1     | Nafn   |            | Þjónustuveitandi               |         | Gildir frá             | Gildir til             | Virkt | Hlutverk   | Gildi |      |     |
|     | 2       | 59    | nheiði | ingsdóttir | lsland mínar síður island.mins | arsidur | 04.05.2020 kl.00:00:00 | 31.12.2020 kl.00:00:00 | *     | Allsherjar |       | ×    | ļ   |
|     | 57      | 39    | on Ka  | obsson     | lsland mínar síður island.mina | arsidur | 28.04.2020 kl.00:00:00 | 08.05.2020 kl.00:00:00 | *     | Pósthólf   |       | ×    | Ņ   |
|     | 56      | 9     | on Kai | obsson     | lsland mínar síður island.mina | arsidur | 28.04.2020 kl.00:00:00 | 08.05.2020 kl.00:00:00 | 1     | Bókari     |       | ×    | Ņ   |

- Á þessari skjámynd birtst yfirlit yfir þá umboðshafa sem hafa umboð fyrir viðkomandi fyrirtæki /stofnun.
- Þar kemur einnig fram gildistími umboða, hvort það sé virk, og hvert hlutverkið er.
- Með því haka við rauða x-ið, er viðkomandi umboði eytt.
- Eins er hægt að "breyta því með því að velja blýantinn lengst til hægri.
- Þar sjást einnig útrunnin umboð.

## Yfirlit yfir umboð

Til að sjá þau umboð sem þú hefur, þarftu að vera í **Umboðskerfinu** (sbr. fyrstu skref í að veita umboð og aðgang) og velja hnappinn **"Hefur umboð fyrir**". Sjá skjámynd 9 hér að neðan. Þar sjást einnig útrunnin umboð.

### Myndi 9

| Veita                 | umboð                      | Hefur umboð fyrir                                          | Veitt umboð                          |                                      |                      |       |
|-----------------------|----------------------------|------------------------------------------------------------|--------------------------------------|--------------------------------------|----------------------|-------|
| Hér er                | u þau um                   | boð sem þú hef                                             | ur                                   |                                      |                      |       |
|                       |                            |                                                            |                                      |                                      |                      |       |
| Kennitala             | Nafn                       | Þjónustuveitandi                                           | Gildir frá                           | Gildir til                           | Hlutverk             | Gildi |
| Kennitala<br>01032470 | Nafn<br>· Sjúkraþjálfun eh | Þjónustuveitandi<br>f Ísland mínar síður island.minarsidur | Gildir frá<br>28.04.2020 kl.00:00:00 | Gildir til<br>08.05.2020 kl.00:00:00 | Hlutverk<br>Pósthólf | Gildi |